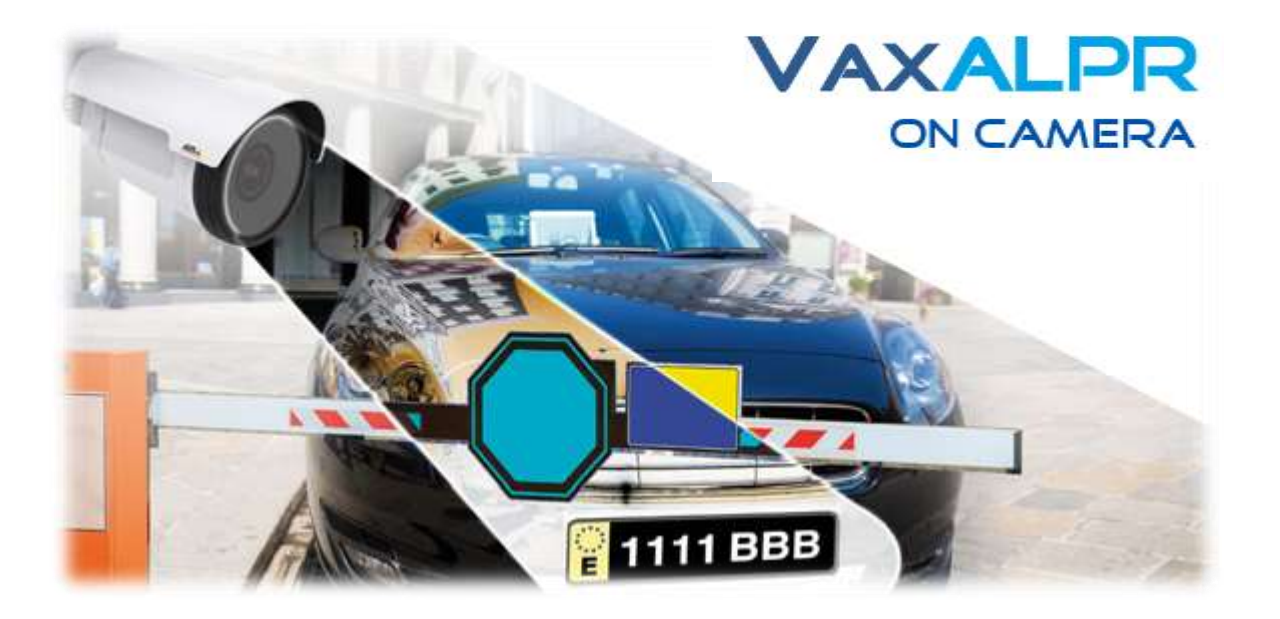

# **Axis Camera with VaxALPR**

## **Software Installation and License Key Activation**

Version 1.1

## November 2019

VAXTOR UK (HQ) 8 Martinfield Welwyn Garden City Hertfordshire. AL7 1HG / UK Tel: +44 (0)1707 808650 Info.uk@vaxtor.com

#### VAXTOR SPAIN

Sector Foresta 1, Bldg AKAL 2nd Floor. 28760 Tres Cantos Madrid (Spain) Tel: +34 91 757 22 11 info.eu@vaxtor.com

#### **VAXTOR USA**

23201 Lake Center Drive, Suite 211 Lake Forest, CA 92630 (USA) Toll Free: 877-5-VAXTOR Outside US: +1-949-444-5829 info.us@vaxtor.com

#### VAXTOR SINGAPORE

18 Howard Road #07-01/1 1 369585, Singapore Phone: +65 8613 3554 Info.asia@vaxtor.com

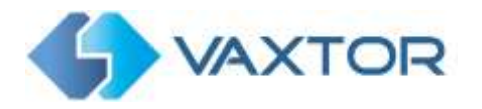

Axis Camera with VaxALPR Software Installation and License Key Activation Version 3.0 – June 2019

### **INDEX**

| 1. | Introduction                              | 3 |
|----|-------------------------------------------|---|
| 2. | Installing the VaxALPR On Camera software | 3 |
| 3. | Uploading the VaxALPR License Key         | 5 |
| 4. | Restarting the Axis Camera                | 9 |
| 5. | Starting the ALPR Software                | 9 |

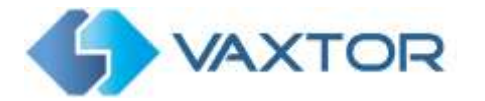

### **1. Introduction**

This guide has been designed to help you upload the software license key for the VaxALPR Software to the Axis camera.

The VaxALPR On Camera software is a real-time solution for Automatic License Plate Recognition (ALPR) that runs entirely within the Axis camera.

### 2. Installing the VaxALPR On Camera software

To install the VaxALPR On Camera software, do the following:

1. Download and save the VaxALPR On Camera software for Axis cameras available on the Vaxtor website: <u>https://www.vaxtor.com/vaxalpr-on-camera/</u>

The more recent Axis cameras such as the P1445-LE, the P1375-E & the Q1785-LE all have ARTPEC 6 processors. The software will also run on the new ARTPEC 7 processor.

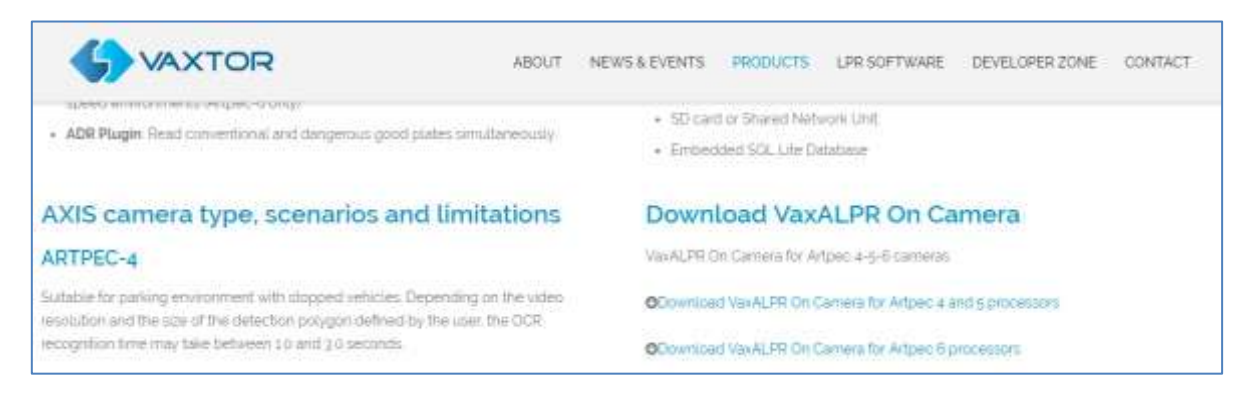

Vaxtor website: Download and Install the On Camera Software

2. In the Axis camera's settings click on the Applications (Apps) tab.

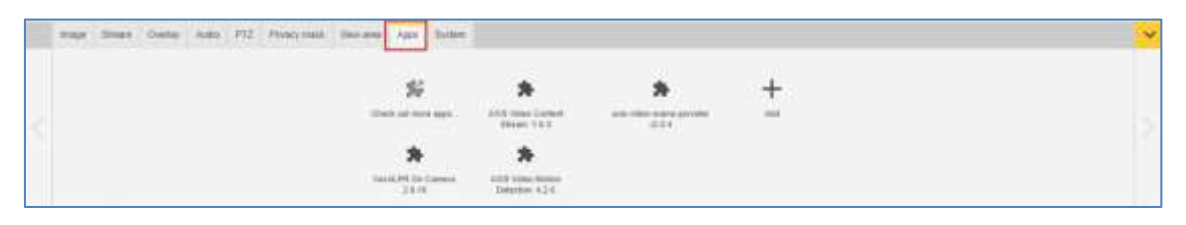

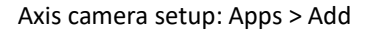

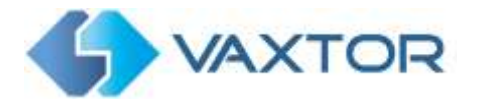

3. Click the + (Add button) and browse for the file VaxALPR\_On\_Camera\_2\_0\_armv7hf.eap.

| Browse | VaxALPR_On_Camera_2_0-17_ |
|--------|---------------------------|
|        |                           |
|        |                           |
|        |                           |
|        |                           |

Axis camera setup: Apps > Add > Browse

- 4. Click the **Install** button to install the software.
- 5. After installation the App will appear on the camera's App screen.

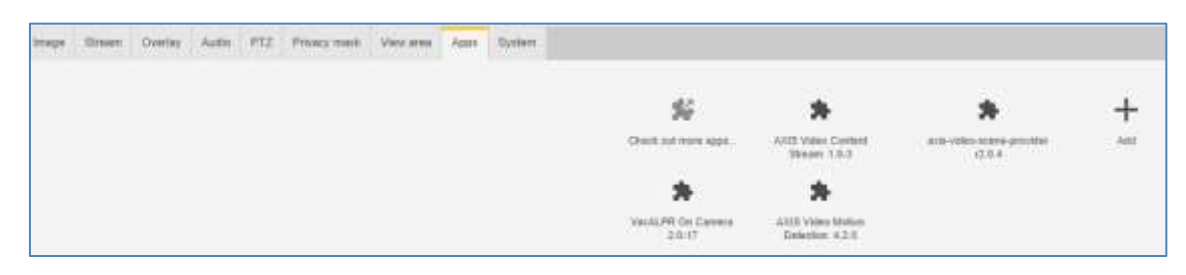

Axis camera setup: Applications > Overview

NOTE: If you encounter any issue while installing the software, upgrade the Axis camera firmware to the latest version available for your specific product model (the minimum version required 5.70).

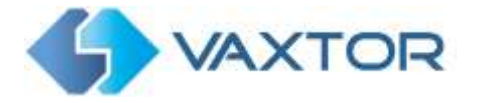

### **3. Uploading the VaxALPR License Key**

The VaxALPR On Camera software requires a license key. Whether you need a trial license (30 days) or already have a paid-for permanent license code, do the following steps and select the appropriate option.

1. From the Axis camera's setup screen, and click on the Apps menu. Then click on the VaxALPR On Camera. Take note of the Axis product serial number that appears in the License Activation section.

| • Status: Stopped | Activate the license                     |
|-------------------|------------------------------------------|
|                   | Axis product serial number: ACCC8EBBF869 |
|                   |                                          |
|                   | Select and install license key           |
|                   | Install                                  |
| Open              | Automatic license                        |
|                   |                                          |
|                   | Status: Stopped Open                     |

Axis camera setup: Apps > VaxALPR On Camera > License

 Using your browser, go to the Axis website: <u>https://www.axis.com/global/en/products/camera-applications/license-key-registration#/registration.</u>

If you already are an Axis user, just log in. Otherwise, register a new account.

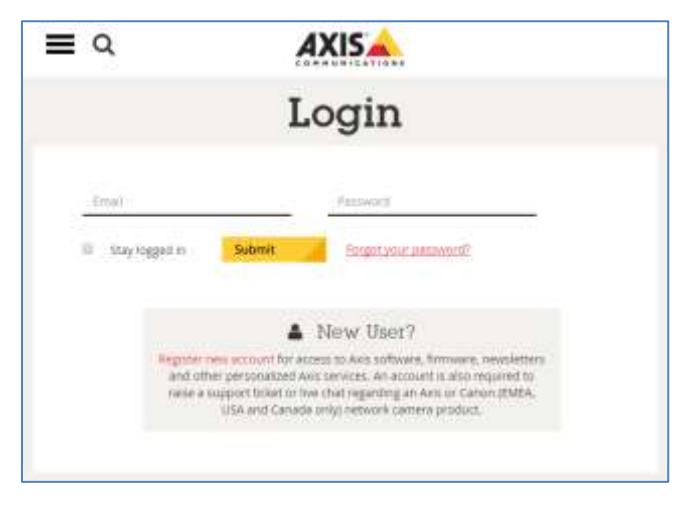

Axis website: Log in to download a trial license

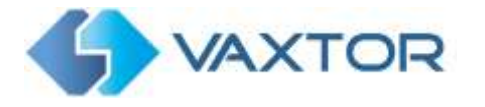

- 3. In the License key registration web page, do the following:
  - > Type in the ID (Axis product serial number) of your camera.

|         | Generate License Key                                              | 0                                                                                                    |
|---------|-------------------------------------------------------------------|----------------------------------------------------------------------------------------------------|
|         | Origina the born a strate pay application                         |                                                                                                    |
|         | If you, want by generate that goes cannot help a proper can see a | and the second second s |
|         | na<br>1. <sup>1940</sup>                                          | Ð                                                                                                    |
| itorial |                                                                   |                                                                                                    |
|         |                                                                   |                                                                                                    |

Axis website: Enter the camera serial number

#### To generate a trial license

Select the corresponding radio button. Select VaxALPR On Camera as the application name and press the <u>Generate</u> button.

| AXIS      |        | todustran<br>A applications                            | Products<br>& solutions | Liseverg<br>Raggert        | Weeps to have                    |
|-----------|--------|--------------------------------------------------------|-------------------------|----------------------------|----------------------------------|
| License l | xey re | gistra                                                 | tion                    |                            |                                  |
|           | Get    | nerate Lic                                             | ense Key                | orise.                     | 0                                |
|           | Pyou   | were to generate the                                   | into License Koya pre   | nine unde start hand is    | garane sage.                     |
|           | 1.     | Type in the lift of year<br>terminater-<br>ACCCREARING | abyles.                 |                            | Θ                                |
|           | 2.     | () i lane e korrore                                    | ale 🛞 ti lieta o        | an<br>Nate à bati or a Sec | intering states<br>O<br>Contract |
|           |        | Choose en applicatio                                   | card your periods       | e.                         | 0                                |
|           | З.     | tasAJIE Dr Carren<br>Livense type: You (8              | 164/0                   | ×                          | Gerande /                        |

Axis website: Generate a trial license key

> Download the trial license key to your PC.

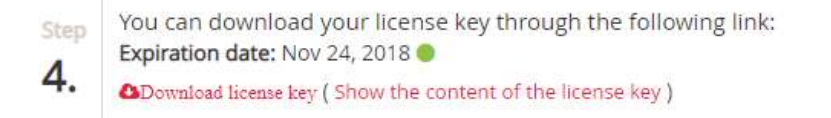

#### Axis website: Download trial license key

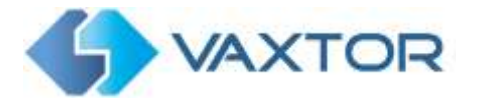

#### To generate a permanent license

- To purchase your permanent license, contact Vaxtor and send us your Product Serial number along with your order. When this process is completed you will be sent a License code.
- Select the corresponding radio button ('I have a license code') and enter your code and press the <u>Generate</u> button.

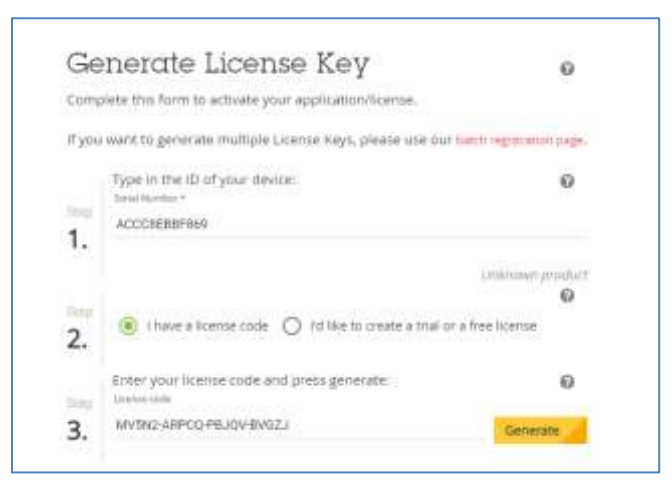

Axis website: Generate a permanent license key

> Download the permanent license key using the link shown in red.

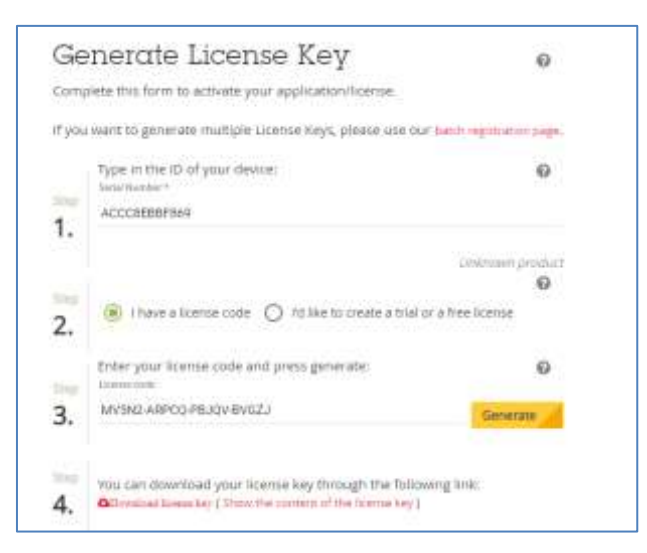

Axis website: Download license key

4. Now that you have the license key, go back to the Axis camera's setup and click on the Apps menu. Click on the VaxALPR On Camera > and in the 'Activate the license' section

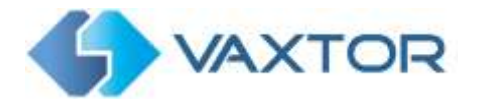

### and click 'Install'.

| Start O        | <ul> <li>Status: Stopped</li> </ul> | Activate the license                     |
|----------------|-------------------------------------|------------------------------------------|
| Version: 2.1-0 |                                     | Axis product serial number: ACCC8EBBF869 |
| Vendor: Vaxtor |                                     |                                          |
| Ann Inc        |                                     | Select and install license key           |
| App log        |                                     | Install                                  |
| Ĩ              | Open                                | Automatic license                        |
| _              |                                     | Automatic license                        |

5. A file menu will open appear select 'License option. Click on the <u>Select file</u> button and select the license key file you have just downloaded. Click 'Open'.

|           |                               |     |                 |             | x    |
|-----------|-------------------------------|-----|-----------------|-------------|------|
| This PC > | Downloads >                   | ٽ ~ | Search Downlo   | ads         | ٩    |
| folder    |                               |     |                 | E= ▼ II     | ?    |
| ^ Name    | 2                             | [   | ate modified    | Туре        | ^    |
| 1 🗈 A     | CCC8EBBF869-VaxALPR On Camera | 2   | 2/05/2019 17:19 | Keynote doc | umei |

Axis camera setup: Applications > VaxALPR On Camera > License

- 6. Next click on the <u>Install</u> button.
- 7. The permanent license should now be installed correctly.

| Start O O                | · Status Stopped      | License                          |            |
|--------------------------|-----------------------|----------------------------------|------------|
| Aeroion: 2,1-0           |                       | Axis product serial number. ACCC | 20E88F949  |
| Andor, Vaiter<br>kpp log |                       |                                  | Deactivate |
| po tog                   | and the second second |                                  |            |

Axis camera setup: Apps > VaxALPR On Camera > License

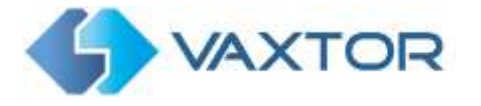

### 4. Restarting the Axis Camera

Once the VaxALPR On Camera software is installed and the license key is uploaded, you should restart the Axis Camera. Do this by selecting the 'System' tab and click on the 'Maintenance' icon. Select the '**Restart'** button.

| Reset                                               |         | Firmware upgrade                                                                                               |
|-----------------------------------------------------|---------|----------------------------------------------------------------------------------------------------|
| Do a safe mutart                                    | Restart | 1. Select the firmware<br>Select file                                                                          |
| Reatons the factory values but keep the IP settings | Restore | 2. Install the farmware:                                                                                       |
| Restore all factory values                          | Default | Upgrade                                                                                                    |
|                                                     |         | This takes a while. Con't break the power. When the<br>upgrade is finished, the product restarts automatically |
|                                                     |         | Firmware version: 6,40,1<br>Social number: 4/CI/CEEBBER69                                                      |
|                                                     |         | Download Simware here                                                                                          |

Axis camera setup: System Tab > Maintenance > Restart

### 5. Starting the ALPR Software

To start the VaxALPR On Camera software, select the Axis camera's Settings, click on the Apps Tab and select the VaxALPR On Camera App. Use the Start Slider to start the ALPR App. The Status should change to 'Running'.

| Rart ( )       | = Status: Panning | License                                  |
|----------------|-------------------|------------------------------------------|
| fernion: 2.1-0 | -                 | Axis product serial number: ACCC8EBBF069 |
| pp log         |                   | Deactivati                               |

Axis camera setup: Apps > VaxALPR On Camera

Ends.